l'm not a bot

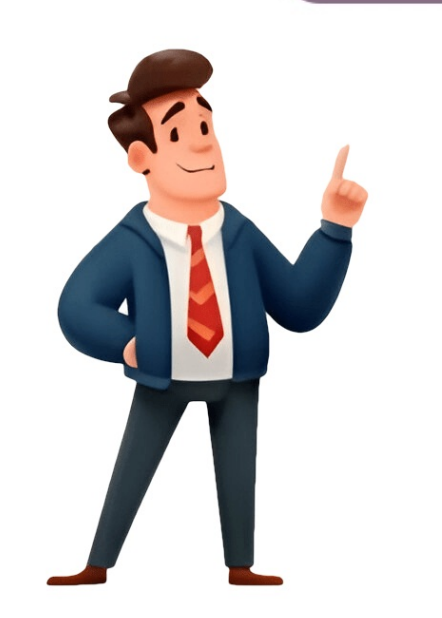

## How to answer a phone call on android

You can make phone calls from the Phone app or by tapping on phone numbers in other apps. If you don't have the Phone app, get it from the Play Store. Once downloaded, follow the prompts to set it as default. To call someone: Open the Phone app and pick who to call - tap Dialpad for a number or Contacts for saved contacts. You might see suggested contacts based on your call history. Tap Call when you're ready. When you get a call, see the caller's info on screen. To answer, swipe up from the Message icon. You can also use voice commands to answer or decline calls with "Hey Google." Use phone call options like switching between earpiece and speakerphone, muting your microphone, and more. Some features require subscriptions or specific carriers. To get around on your phone, learn how to navigate and use basic functions like answering incoming calls. You can do this by tapping the Phone app, swiping gestures, voice commands, physical buttons, or other methods. The basic method of answering or rejecting calls on Samsung Galaxy phones involves using the swipe up towards the center of the screen from the green button. If the call screen, swipe up from the red button to reject the call. However, if the screen appears as a pop-up or banner at the top, a single tap on the answer button is sufficient. For those accustomed to using the single tap feature on full call screens, there's an alternative method available. On Samsung Galaxy phones, activate the Single Tap feature by going to Settings > Accessibility > Interaction and dexterity. Enable the Assistant menu text and turn on the toggle next to Replace swipe with single tap. This allows answering or rejecting calls. First, activate this feature in Settings > Accessibility > Interaction and dexterity by turning on the toggle next to Press volume up to answer. Similarly, using the Power or Side key can reject calls without any gesture or button press. Another feature allows answering calls automatically after a set time when connected to a headset or Bluetooth device. To activate this, go to Settings > Accessibility > Interaction and dexterity > Answering and ending calls and enable the Answer automatically text with a custom time of two seconds. Galaxy phone users often experience issues with locking the device using the swipe gesture. If incoming call screen doesn't appear when locked or calls are being blocked, it's likely due to Do not disturb mode settings interfering with calls. To resolve this, go to Settings > Notifications > Do not disturb and disable Hide full screen notifications under When the screen is off section. This should allow users to answer calls normally. However, if this doesn't work, check installed third-party calling or dialer apps that might be disrupting incoming calls. When on an active call, users can swipe up from the Answer button to accept another incoming call. The call screen will hide after answering a call and opening other apps; to return to the call, press the status bar, which turns green during active calls. Alternatively, simply reopen the Phone app. Notably, answering a call won't automatically unlock the phone. Samsung Galaxy phones also offer customization options for caller screens and enable vibration for outgoing calls. Users can explore fake incoming call apps as a prank feature. Moreover, Samsung's Circle to Search now recognizes contact details and links on the screen, allowing users to act on them instantly by tapping the chip. In Android devices, answering an incoming phone call involves several steps depending on the device model and settings. This guide aims to provide a comprehensive understanding of how to answer calls on various Android phones, including Samsung Galaxy series, LG, Google Pixel, and others. It's essential to consider factors like brand design features, user experience, and unique call answering methods specific to each phone model. Lock screens serve as protection against unauthorized access but can sometimes hinder incoming calls due to misconfigured settings or third-party apps interfering with the device's functionality. Understanding these nuances is crucial for users to effectively manage their Android phones' call handling capabilities. Customizing Your Phone's Incoming Call Experience With various options available, you can tailor your phone's functionality and convenience to suit your needs. One such feature is the lock screen settings for incoming calls, which offer a range of benefits. The "slide to answer" feature is the lock screen settings for incoming calls, which offer a range of benefits. protected answering ensures security while still allowing trusted contacts to bypass the requirement. Custom backgrounds and themes can also be applied, adding personality and uniqueness to your phone's caller ID display. Additionally, third-party apps can offer advanced customization options, such as different voicemail greetings for specific contacts or types of calls. These tools enable you to filter out unwanted calls and block persistent solicitors. By integrating call handling with other aspects of your life and work, you can focus on what's important without being constantly interrupted by irrelevant phone calls. With greater control over this essential aspect of modern communication, these tools make sure every call counts. Navigating calls on Android phones can be a daily task, but sometimes things don't go as planned. To avoid rejecting or missing calls, ensure your volume's turned up and ringer tone is audible. Try using a phone case with an open bottom to prevent speaker obstruction. If you experience poor call quality due to network issues or low signal strength, move closer to a window or step outside for better reception. Regularly check for software updates, as they often include bug fixes that can enhance call quality and stability. By adjusting settings and staying up-to-date with the latest software, users can improve their ability to answer incoming calls easily and without interruptions. The license for this material does not guarantee all necessary permissions for intended use. Certain rights, such as publicity or moral rights, may restrict how you utilize the material. Accidentally answering calls can be frustrating, especially when using a phone in a pocket or bag. A new feature allows you to enable or disable swipe to answer on your mobile device, providing more flexibility. To customize this feature, follow these steps: 1. Open the app drawer and choose "Settings" or tap the hand icon under Quick Settings to access Voice control. 3. Scroll down to find the "Answering and ending" calls" section and select it. 4. Choose one of the available options: Pressing the Home key, Voice control, or Waving your hand over the device. Voice control may not work when your ringtone volume is reduced for optimal voice recognition. For Android smartphones, use the Easy Answer app to answer and end calls without touching the screen. This app features customizable answering gestures, such as raising the phone to your ear or lifting it away from your ear. You can also silence ringing by sliding your hand across the screen. When you receive a call, just say "Answer call" and Voice Access will take care of it for you. Using Voice Access, you can control your device with just your voice. First, download the app from Google Play Store and grant necessary permissions. Then, enable Voice Access in settings. Next, toggle on the activation button to start talking. When a call comes in, say "Answer call" to answer it without picking up your phone. To disable swipe-to-answer on Android, go to Settings > Accessibility > Touch > Call Audio Routing, then toggle off Auto-Answer Calls. If you want to change the swipe-to-answer feature on an iPhone, open Settings, navigate to Accessibility > Touch > Call Audio Routing, and toggle on Auto-Answer Calls. You can also select how long your phone should ring before answering calls automatically. If you're having trouble answering calls on your Android phone, try restarting it or installing a call blocker app. For Samsung phones, make sure the block list is up-to-date and try toggling the "Answer" and "Reject" buttons repeatedly to resolve the issue. If disabling Swipe To Answer doesn't yield results, it may be worth exploring alternative solutions like installing the Call Blocker app to minimize distractions from incoming calls while using other applications. Finally, with this feature enabled or disabled, you should now have a solid understanding of how to tailor its functionality to your preferences. Before making any changes, ensure that your phone's software is up-to-date and compatible with this feature. Additionally, enabling it will also provide more customization options, such as answering calls using a double finger long press gesture.